### DIGITARE IL SEGUENTE INDIRIZZO: <u>www.fasda.t</u> PER ACCEDERE AL PORTALE

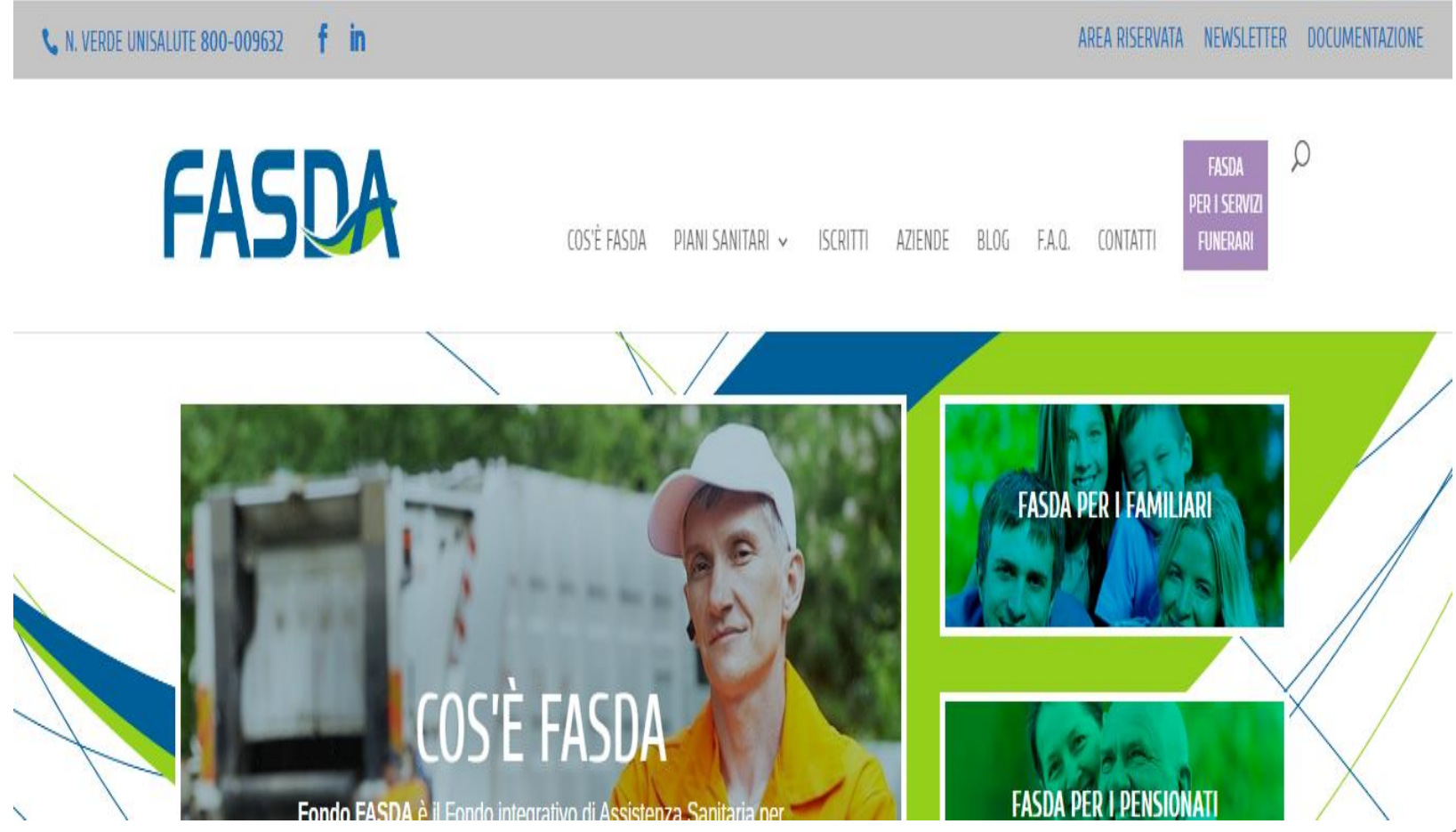

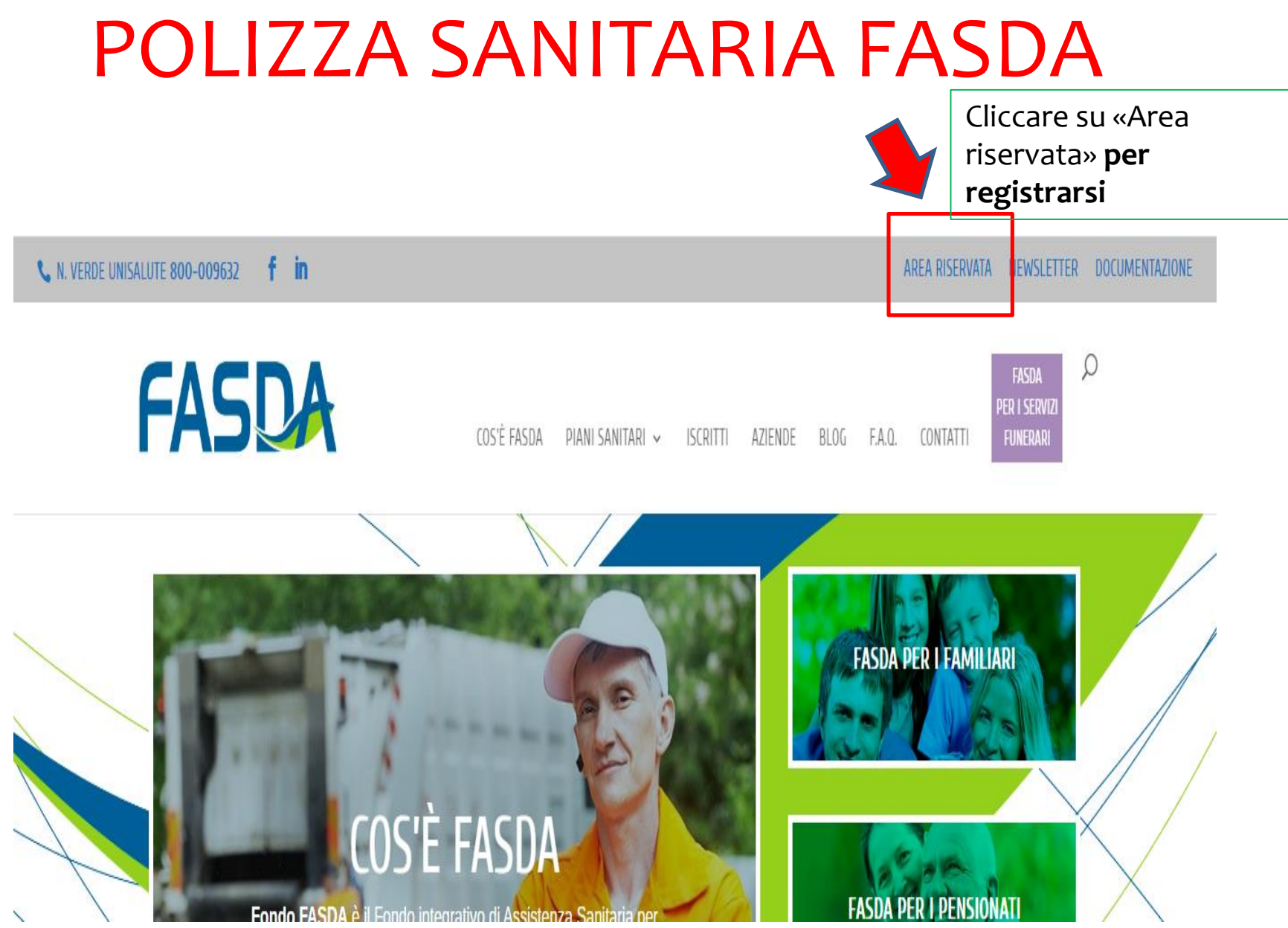

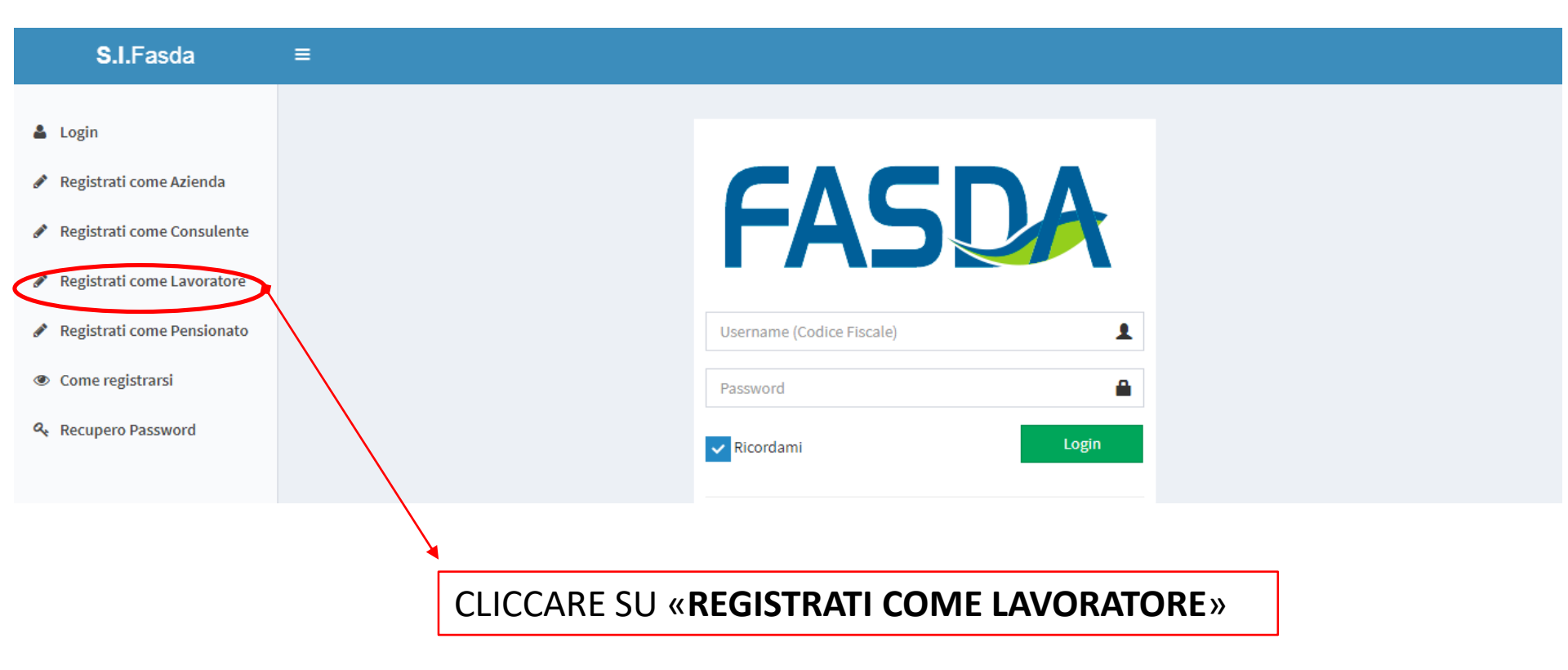

| S.I.Fasda                    | = |                             |            |                          |             |
|------------------------------|---|-----------------------------|------------|--------------------------|-------------|
| 🛓 Login                      |   | С٨                          |            |                          |             |
| 🖋 Registrati come Azienda    |   | ГА                          |            |                          |             |
| 🖋 Registrati come Consulente |   |                             |            |                          |             |
| 🖋 Registrati come Lavoratore |   | Regi                        | strazione  | Lavoratore               |             |
| 🖋 Registrati come Pensionato |   | Nome                        | 1          | Cognome                  | 1           |
| Come registrarsi             |   | Codice Fiscale              |            | Email                    | $\boxtimes$ |
| ♣ Recupero Password          |   | Cellulare                   |            | Partita IVA dell'Impresa | <u></u>     |
|                              |   | Codice Fiscale dell'Impresa | <u>III</u> | Denominazione Impresa    | 0           |
|                              |   | Scrivi un commento          |            |                          |             |
|                              |   |                             |            |                          |             |
|                              |   |                             |            |                          |             |
|                              |   |                             |            |                          |             |

1. Compilare tutti i campi.

Nel capo «PARTITA IVA DELL'IMPRESA» SCRIVERE: **13662331001** (Lo stesso numero andrà riscritto anche nel campo «CODICE FISCALE DELL'IMPRESA»).

2. Confermare i dati inseriti

3. Al termine della registrazione, riceverete una email per confermare la registrazione. Seguite le istruzioni riportate nella email.

POLIZZA SANITARIA FASDA Dopo essersi registrati, per entrare nel portale cliccare su «Area Riservata». Appare questa schermata:

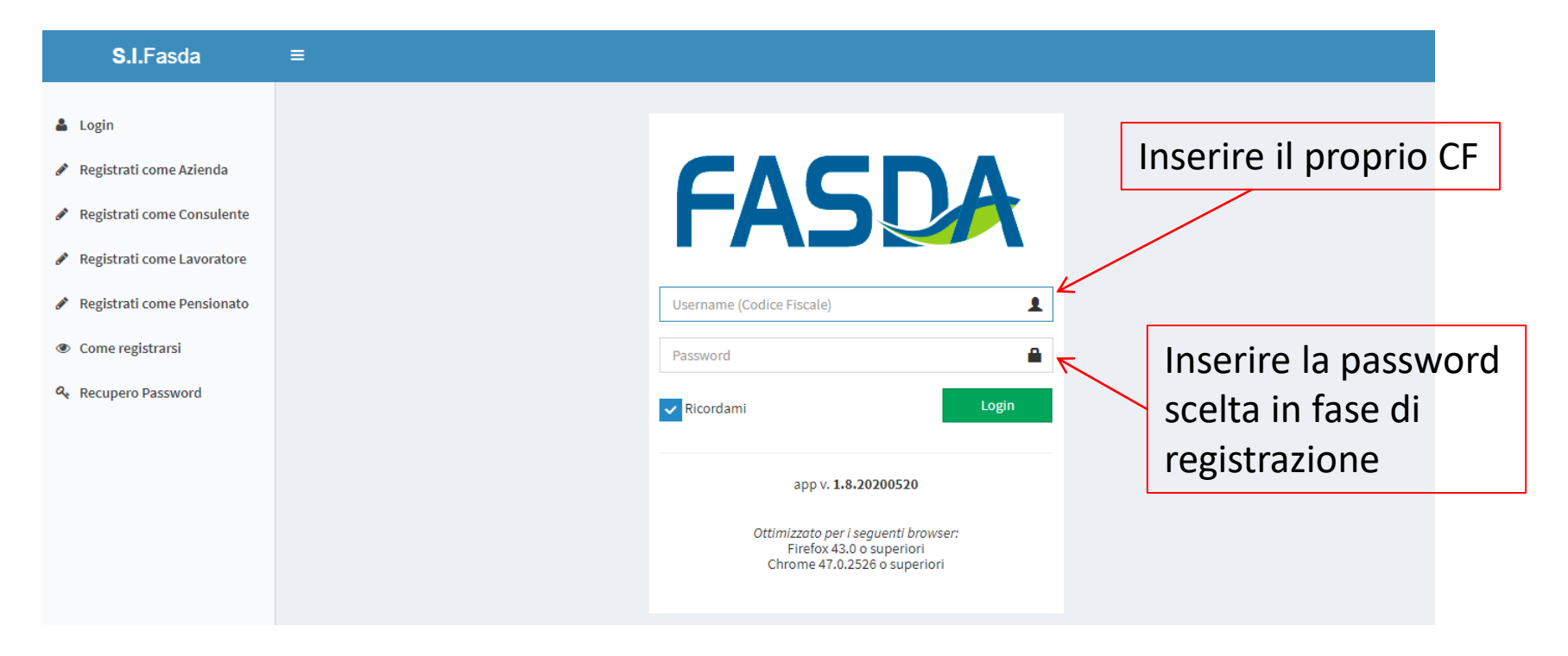

Dopo aver compilato i campi, cliccare su LOGIN per entrare nel Portale FASDA

Dopo l'accesso al Portale si visualizzerà la seguente pagina

| S.I.Fasda              | ≡                                                   |                       | 🗐 Servizi UniSalute | 誉 Campagna Familiari | 🔺 alert 🔟 | BNCMRA56A01I |  |  |  |
|------------------------|-----------------------------------------------------|-----------------------|---------------------|----------------------|-----------|--------------|--|--|--|
| 🆚 Profilo              | Profilo Lavoratore                                  |                       |                     |                      | Ň         | Herric       |  |  |  |
| Matricole INPS         | Operazioni 🔫                                        |                       |                     |                      |           |              |  |  |  |
| 📰 Elenco Uniemens      | Email Recupero Password: mario.bianchi@laziocrea.it |                       |                     |                      |           |              |  |  |  |
| 🖶 Documentazione       | Intormazioni generali                               | Intormazioni generali |                     |                      |           |              |  |  |  |
| 🗞 Elenco File Allegati | Codice Fiscale                                      | BNCMRA56A01D086H      |                     |                      |           |              |  |  |  |
|                        | Nome                                                | MARIO                 |                     |                      |           |              |  |  |  |
|                        | Cognome                                             | BIANCHI               |                     |                      |           |              |  |  |  |
|                        | Comune di Nascita                                   |                       |                     |                      |           |              |  |  |  |
|                        | Data di Nascita                                     |                       |                     |                      |           |              |  |  |  |
|                        | Posizione Assicurativa                              |                       |                     |                      |           |              |  |  |  |
|                        | Stato corrente:                                     |                       |                     |                      |           |              |  |  |  |
|                        | Residenza                                           |                       |                     |                      |           |              |  |  |  |

CF dell'iscritto

### **PRENOTAZIONI – RIMBORSI – ELENCO STRUTTURE CONVENZIONATE**

| S.I.Fasda                | =                                                   | 🖾 Servizi UniSalute 🦉 Campagna Familiari 🌲 alert 👤 BNCMRA56A01 |
|--------------------------|-----------------------------------------------------|----------------------------------------------------------------|
| 🙆 Profilo                | Profilo Lavoratore                                  | # Home                                                         |
| Matricole INPS           | Operazioni 🔫                                        | Rimborsi - Estratto Conto                                      |
| 🛢 Elenco Uniemens        | Email Recupero Password: mario.bianchi@laziocrea.it | Richiesta prenotazione                                         |
| Documentazione           | Intormazioni generali                               | Strutture convenzionate                                        |
| 🗞 🛛 Elenco File Allegati | Codice Fiscale BNCMRA56A01D086H                     | Richiesta rimborso                                             |
|                          | Nome MARIO                                          |                                                                |
|                          | Cognome BIANCHI                                     |                                                                |
|                          | Comune di Nascita                                   |                                                                |
|                          | Data di Nascita                                     |                                                                |
|                          | Posizione Assicurativa                              |                                                                |
|                          | Stato corrente:                                     |                                                                |
|                          | Residenza                                           |                                                                |

#### Cliccare su «SERVIZI UNISALUTE» per:

- Consultare l'elenco delle strutture sanitarie convenzionate (che sarà disponibile dal 01/07/2020)
- Prenotare la prestazione sanitaria
- Richiedere il rimborso delle prestazioni (se non ci si è recati presso strutture sanitarie convenzionate)
- Consultare lo stato del rimborso

### **INSERIMENTO FAMILIARI**

| S.I.Fasda              | ≡                               |                  |             | 🖶 Servizi UniSalute | 誉 Campagna Familiari | A alert <b>1</b> BNCMRA56A01   |
|------------------------|---------------------------------|------------------|-------------|---------------------|----------------------|--------------------------------|
| 🆀 Profilo              | Profilo Lavoratore              |                  |             |                     |                      | 🖨 Home                         |
| Matricole INPS         | Operazioni 🔫                    |                  |             |                     | $\langle \rangle$    |                                |
| 📰 Elenco Uniemens      | Email Recupero Password:        | mario.bianchi@la | aziocrea.it |                     |                      |                                |
| Documentazione         | Informazioni generali           |                  |             |                     | А                    | ttraverso questa               |
| 🗞 Elenco File Allegati | Codice Fiscale BNCMRA56A01D086H |                  | V           | voce è possibile    |                      |                                |
|                        | Nome                            | MARIO            |             |                     | e                    | stendere la polizza<br>nche ai |
|                        | Cognome                         | BIANCHI          |             |                     | C                    | omponenti del                  |
|                        | Comune di Nascita               |                  |             |                     | n                    | ucleo familiare                |
|                        | Data di Nascita                 |                  |             |                     | d                    | ell'iscritto                   |
|                        | Posizione Assicurativa          |                  |             |                     |                      |                                |
|                        | Stato corrente:                 |                  |             |                     |                      |                                |
|                        | Residenza                       |                  |             |                     |                      |                                |

#### Cliccare su «CAMPAGNE FAMILIARI» per:

 Estendere la polizza sanitaria al nucleo familiare. L'inserimento deve riguardare tutti i componenti del nucleo familiare risultanti dallo stato di famiglia dell'iscritto. Per informazioni sui piani sanitari familiari, condizioni e costi, consultare la pagina: https://www.fasda.it/piano-sanitario-familiari-2019-2020/

### POLIZZA SANITARIA FASDA MODULISTICA

| S.I.Fasda              | ≡                        |                 |             | 🗐 Servizi UniSalute | 嶜 Campagna Familiari | 🐥 alert | 1 | BNCMRA56A01 |
|------------------------|--------------------------|-----------------|-------------|---------------------|----------------------|---------|---|-------------|
| 🙆 Profilo              | Profilo Lavoratore       |                 |             |                     |                      |         |   | 倄 Home      |
| Matricole INPS         | Operazioni 👻             |                 |             |                     |                      |         |   |             |
| Elenco Uniemens        | Email Recupero Password: | mario.bianchi@l | aziocrea.it |                     |                      |         |   |             |
| 🖨 Documentazione       | Informazioni generali    |                 |             |                     |                      |         |   |             |
| 🗞 Elenco File Allegati | Codice Fiscale           | BNCMRA56A01D08  | 6H          |                     |                      |         |   |             |
|                        | Nome                     | MARIO           |             |                     |                      |         |   |             |
|                        | Cognome                  | BIANCHI         |             |                     |                      |         |   |             |
|                        | Comune di Nascita        |                 |             |                     |                      |         |   |             |
|                        | Data di Nascita          |                 |             |                     |                      |         |   |             |
|                        | Posizione Assicurativa   |                 |             |                     |                      |         |   |             |
|                        | Stato corrente:          |                 |             |                     |                      |         |   |             |
|                        | Residenza                |                 |             |                     |                      |         |   |             |
|                        |                          |                 |             |                     |                      |         |   |             |
| $\checkmark$           |                          |                 |             |                     |                      |         |   |             |

### Cliccare su «DOCUMENTAZIONEI» per:

• Consultare i piani sanitari, scaricare i moduli per la richiesta di rimborso, etc...

# FAQ POLIZZA SANITARIA

D: Quali sono i Piani sanitari per i dipendenti LAZIOcrea e dove posso reperire la documentazione?

R: Ci sono due tipi di Piani Sanitari: il Piano Base e il Piano Integrato Plus. La documentazione sui predetti Piani è allegata alla email inviata dall'Area Risorse Umane il 1/06/2020.

D: Quanto costa il passaggio dal Piano Base al Piano Plus? R: Il costo è di 108,00 euro.

D: Entro quando devo decidere se passare dal Piano Base al Piano Plus?

R: entro e non oltre il 16/06/2020, seguendo la procedura inviata dall'Ufficio Selezione e Sviluppo in data 09/06/2020.

# FAQ POLIZZA SANITARIA

D: Da quando è attiva la Polizza sanitaria?

R: La polizza sanitaria sarà attiva dal 01/07/2020

D: Vorrei estendere la polizza sanitaria ai miei figli. Come posso fare?

R: Per tutti i chiarimenti relativi al quesito consultare la pagina <u>https://www.fasda.it/piano-</u> <u>sanitario-familiari-2019-2020/</u>

# FAQ POLIZZA SANITARIA

Per tutte le prestazioni previste dal Piano Sanitario diverse dal Ricovero consultare: www.unisalute.it 24h su 24, 365 giorni l'anno Per tutte le prestazioni dell'area Ricovero è opportuno contattare preventivamente il Numero verde 800009632 dall'estero: prefisso per l'Italia + 051.63.89.046 orari: 08.30 19.30 dal lunedì al venerdì I servizi UniSalute sempre con te! Scarica gratis l'app UniSalute da App Store e Play Store